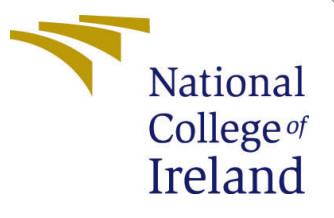

# Configuration Manual

MSc Research Project Artificial Intelligence

Neha Manivannan Student ID: x22175156

School of Computing National College of Ireland

Supervisor: Muslim Jameel Syed

#### National College of Ireland Project Submission Sheet School of Computing

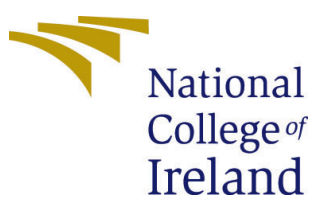

| Student Name:        | Neha Manivannan         |
|----------------------|-------------------------|
| Student ID:          | x22175156               |
| Programme:           | Artificial Intelligence |
| Year:                | 2023                    |
| Module:              | MSc Research Project    |
| Supervisor:          | Muslim Jameel Syed      |
| Submission Due Date: | 31/01/2024              |
| Project Title:       | Configuration Manual    |
| Word Count:          | 232                     |
| Page Count:          | 2                       |

I hereby certify that the information contained in this (my submission) is information pertaining to research I conducted for this project. All information other than my own contribution will be fully referenced and listed in the relevant bibliography section at the rear of the project.

<u>ALL</u> internet material must be referenced in the bibliography section. Students are required to use the Referencing Standard specified in the report template. To use other author's written or electronic work is illegal (plagiarism) and may result in disciplinary action.

| Signature: | Neha Manivannan   |
|------------|-------------------|
| Date:      | 31st January 2024 |

#### PLEASE READ THE FOLLOWING INSTRUCTIONS AND CHECKLIST:

Attach a completed copy of this sheet to each project (including multiple copies).Attach a Moodle submission receipt of the online project submission, to<br/>each project (including multiple copies).You must ensure that you retain a HARD COPY of the project, both for

your own reference and in case a project is lost or mislaid. It is not sufficient to keep a copy on computer.

Assignments that are submitted to the Programme Coordinator office must be placed into the assignment box located outside the office.

| Office Use Only                  |  |  |
|----------------------------------|--|--|
| Signature:                       |  |  |
|                                  |  |  |
| Date:                            |  |  |
| Penalty Applied (if applicable): |  |  |

## Configuration Manual

Neha Manivannan x22175156

## 1 Data Preparation and Loading

This section outlines the initial steps of using Python and Pandas to load and prepare financial transaction data, setting the foundation for subsequent analysis and model training.

Key Steps:

1. Importing necessary libraries (pandas, numpy, tensorflow). Installation — pandas 2.1.4 documentation (n.d.)

2. Loading data from "bank.xlsx".

3. Initial exploration using df.head() and unique\_values. Download Python (n.d.)

#### 2 Data Visualization

Here this explains how to use matplotlib *Installation* — *Matplotlib 3.8.2 documentation* (n.d.) for visualizing transaction data, enhancing understanding by creating clear, informative plots that reveal patterns and trends in the financial data.

Key Steps:

- 1. Creating plots to visualize balance amounts over time.
- 2. Adjusting figure size, labels, and titles for clarity.

#### 3 Data Preprocessing and LSTM Model Setup

This focuses on readying data for the LSTM model, involving normalization and categorization processes, followed by setting up the model's architecture in TensorFlow*Install TensorFlow* 2 (n.d.), including defining layers and parameters to optimize it for analyzing financial transaction patterns effectively.

Key Steps:

1. Normalizing 'BALANCE AMT' using MinMaxScaler.

2. Converting 'Account No' to categorical data.

3. Creating sequences for LSTM processing.

4. Defining the LSTM model structure with various layers (Dense, Dropout, Batch-Normalization).

## References

Download Python (n.d.). URL: https://www.python.org/downloads/ Installation — Matplotlib 3.8.2 documentation (n.d.). URL: https://matplotlib.org/stable/users/installing/index.html

Installation — pandas 2.1.4 documentation (n.d.). URL: https://pandas.pydata.org/pandas-docs/stable/gettingstarted/install.html

Install TensorFlow 2 (n.d.). URL: https://www.tensorflow.org/install